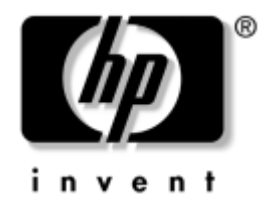

# Håndbok i Computer Setup (F10) Utility

Forretnings-PCer

Dokumentets delnummer: 361206-093

Mai 2005

Denne håndboken gir anvisninger om hvordan du bruker Computer Setup. Dette verktøyet brukes til å omkonfigurere og modifisere datamaskinens standardinnstillinger når du har installert ny maskinvare, og for vedlikeholdsformål. © Copyright 2005 Hewlett-Packard Development Company, L.P. Informasjonene i dette dokumentet kan endres uten forvarsel.

Microsoft og Windows NT er varemerker som tilhører Microsoft Corporation i USA og andre land.

De eneste garantier som gis for HP-produkter og -tjenester er definert i de eksplisitte garantierklæringene som følger med disse produkter og tjenester. Intet i dette dokumentet må oppfattes som om det innebærer en tilleggsgaranti. HP er ikke ansvarlig for tekniske feil eller redigeringsfeil eller utelatelser i dette dokumentet.

Dette dokumentet inneholder privat informasjon som er opphavsrettslig beskyttet. Uten skriftlig tillatelse fra Hewlett-Packard Company er det ulovlig å kopiere, reprodusere eller oversette denne håndboken til et annet språk.

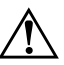

**ADVARSEL:** Tekst som er markert på denne måten, angir at hvis anvisningene ikke blir fulgt, kan det føre til personskade eller livsfare.

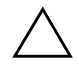

**OBS:** Tekst som er markert på denne måten, angir at hvis anvisningene ikke blir fulgt, kan det føre til skade på utstyr eller tap av data.

### Håndbok i Computer Setup (F10) Utility

Forretnings-PCer

Første utgave (Mai 2004) Andre utgave (September 2004) Tredje utgave (Mai 2005)

Dokumentets delnummer: 361206-093

# Innhold

## Computer Setup-verktøyet (F10)

| Verktøy til oppsett av datamaskinen (F10) | 1  |
|-------------------------------------------|----|
| Bruke Computer Setup (F10)                | 3  |
| File                                      | 4  |
| System Information                        | 4  |
| About                                     | 4  |
| Set Time and Date                         | 4  |
| Flash System ROM (enkelte modeller)       | 4  |
| Replicated Setup                          | 4  |
| Default Setup                             | 5  |
| Apply Defaults and Exit.                  | 5  |
| Ignore Changes and Exit                   | 5  |
| Save Changes and Exit                     | 5  |
| Storage                                   | 5  |
| Device Configuration                      | 5  |
| Storage Options                           | 8  |
| DPS Self-Test                             | 10 |
| Boot Order                                | 10 |
| Security                                  | 11 |
| Smartkortalternativer                     | 11 |
| Setup Password                            | 11 |
| Power-On Password                         | 11 |
| Password Options                          | 12 |
| Smart deksel                              | 12 |
| Embedded Security                         | 13 |
| Device Security                           | 13 |
| Network Service Boot                      | 13 |
| System IDs                                | 14 |
| DriveLock-sikkerhet (enkelte modeller)    | 14 |
| OS-sikkerhet (enkelte modeller)           | 15 |

| Data Execution Prevention (enkelte modeller) 1  | 5  |
|-------------------------------------------------|----|
| Master Boot Record Security (enkelte modeller)  | 6  |
| Save Master Boot Record (enkelte modeller) 1    | 6  |
| Restore Master Boot Record (enkelte modeller) 1 | 7  |
| Strømforsyning                                  | 8  |
| OS Power Management 1                           | 8  |
| Hardware Power Management 1                     | 8  |
| Thermal                                         | 8  |
| Advanced 1                                      | 9  |
| Power-On Options 1                              | 9  |
| Execute Memory Test (enkelte modeller) 2        | !1 |
| BIOS Power-On                                   | !1 |
| Onboard Devices                                 | 2  |
| PCI-enheter                                     | 2  |
| PCI VGA Configuration 2                         | 2  |
| Bus Options 2                                   | 2  |
| Device Options                                  | 23 |
| Gjenopprette konfigurasjonsinnstillingene 2     | :6 |

# Computer Setup-verktøyet (F10)

## Verktøy til oppsett av datamaskinen (F10)

Bruk Computer Setup-verktøyet (F10) til å gjøre følgende:

- Endre standard fabrikkinnstillinger.
- Fastsette systemets dato og klokkeslett.
- Fastsette, se på, endre eller kontrollere systemkonfigurasjonen, inkludert innstillinger for prosessor, grafikk, minne, lyd, lagring, kommunikasjon og innenheter.
- Endre oppstartsrekkefølgen for oppstartbare enheter som harddisker, diskettstasjoner, optiske stasjoner eller USB flash-medier.
- Aktivere Quick Boot (rask oppstart), som er raskere enn Full Boot (full oppstart), men ikke kjører alle diagnosetestene som kjøres under full oppstart. Du kan sette systemet til:
  - □ alltid å kjøre Quick Boot (standard),
  - □ å kjøre Full Boot periodisk (fra hver dag til hver 30 dag), eller
  - □ alltid å kjøre Full Boot.
- Velg Post Messages Enabled eller Disabled for å endre visningsstatusen for Selvtest ved oppstart (POST)-meldinger. Post Messages Disabled utelukker de fleste POST-meldingene, slik som minnetelling, produktnavn og andre tekstmeldinger som ikke er feilmeldinger. Dersom en POST feil inntreffer, vises feilen uavhengig av valgt modus. For å bytte til Post Messages Enabled manuelt under kjøring av POST trykker du på en hvilken som helst tast (unntatt F1 til F12).
- Opprette en "eieretikett", hvor den viste teksten vises hver gang systemet slås på eller startes på nytt.

- Skrive inn verdikoden eller eiendelidentifikasjonsnummeret som ditt firma har tildelt denne maskinen.
- Aktivere forespørsel om oppstartspassord under omstart av systemet (varmstart) i tillegg til ved oppstart.
- Opprette et konfigureringspassord som styrer tilgangen til Computer Setup-verktøyet (F10) og innstillingene beskrevet i dette avsnittet.
- Sikre integrert I/U-funksjonalitet, inklusive serie-, USB- eller parallellporter, lyd eller innebygd nettverkskontroller, slik at de ikke kan brukes før de avsikres.
- Aktivere eller deaktivere sikkerheten på hovedoppstartssektoren (MBR) (enkelte modeller).
- Aktivere eller deaktivere muligheten for oppstart fra uttakbare medier.
- Aktivere eller deaktivere muligheten for å skrive på eldre disketter (når de støttes av maskinvaren).
- Rette opp feil i systemkonfigurasjonen, som har blitt oppdaget, men ikke automatisk reparert under selvtesten ved oppstart (POST).
- Kopiere systemoppsettet ved å lagre systemkonfigurasjonen på diskett og gjenopprette den på en eller flere datamaskiner.
- Utføre egentester på en angitt ATA-harddisk (når dette støttes av stasjonen).
- Aktivere eller deaktivere DriveLock-sikkerhet (når dette støttes av stasjonen).

## Bruke Computer Setup (F10)

Computer Setup kan bare startes når datamaskinen slås på eller systemet startes på nytt. Slik får du tilgang til menyen i Computer Setup:

- Slå på maskinen eller start den på nytt. Hvis du er i Microsoft Windows, klikker du på Start > Avslutt > Start på nytt.
- Så snart datamaskinen er slått på, trykker du på F10 når skjermlampen lyser grønt – dermed går du inn i Computer Setup. Trykk eventuelt på Enter for å omgå tittelskjermbildet.

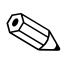

Hvis du ikke trykker på **F10** på riktig tidspunkt, må du starte datamaskinen på nytt og trykke og holde nede **F10** for å få tilgang til hjelpeprogrammet.

- 3. Velg språket ditt i listen, og trykk på Enter.
- 4. Det kommer frem fem menyvalg i menyen Computer Setup Utilities: File (Fil), Storage (Lagring), Power (Strøm) og Advanced (Avansert).
- 5. Bruk piltastene (venstre og høyre) til å velge det passende menyvalget. Bruk piltastene (opp og ned) til å velge det alternativet du ønsker, og trykk så på **Enter**. For å gå tilbake til menyen Computer Setup Utilities, trykker du på **Esc**.
- 6. For å bruke og lagre endringene velger du **File > Save Changes** og Exit.
  - □ Hvis du har valgt endringer du ikke ønsker å ta i bruk, velger du **Ignore Changes og Exit**.
  - □ For å gjenopprette fabrikkinnstillinger eller tidligere lagrede standardinnstillinger (enkelte modeller), velger du **Set Defaults og Exit**. Dette alternativet gjenoppretter de opprinnelige systemstandardene.

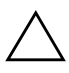

**OBS:** Du må IKKE slå AV datamaskinen mens BIOS lagrer endringene du har gjort i Computer Setup (F10), fordi CMOS kan bli skadet. Det er trygt å slå av strømmen til datamaskinen etter at du har lukket skjermbildet F10 Setup.

| Menyvalg        | Alternativ                             | Beskrivelse                                                                                                    |
|-----------------|----------------------------------------|----------------------------------------------------------------------------------------------------|
| File            | System Information                     | Viser:                                                                                                    |
|                 |                                        | <ul> <li>Produktnavn</li> </ul>                                                                                                    |
|                 |                                        | <ul> <li>SKU-nummer (enkelte modeller)</li> </ul>                                                                                                    |
|                 |                                        | <ul> <li>Prosessortype/hastighet/trinn</li> </ul>                                                                                                    |
|                 |                                        | <ul> <li>Cache size (L1/L2) (dobbeltkjerneprosessorer<br/>har dette to ganger)</li> </ul>                                                                                                    |
|                 |                                        | <ul> <li>Størrelse/hastighet til installert minne, antall<br/>kanaler (enkelt eller dobbelt) (eventuelt)</li> </ul>                                                                                                  |
|                 |                                        | <ul> <li>Integrert MAC-adresse for innebygd,<br/>aktivert nettverkskontroller (hvis den finnes)</li> </ul>                                                                                                    |
|                 |                                        | <ul> <li>System-BIOS (inklusive familienavn<br/>og versjon)</li> </ul>                                                                                                    |
|                 |                                        | <ul> <li>Chassisserienummer</li> </ul>                                                                                                    |
|                 |                                        | <ul> <li>Sporingsnummer for aktiva</li> </ul>                                                                                                    |
|                 | About                                  | Viser copyright-merknad.                                                                                                    |
|                 | Set Time and Date                      | Lar deg definere systemets dato og klokkeslett.                                                                                                    |
|                 | Flash System ROM<br>(enkelte modeller) | Gjør det mulig å velge en stasjon med en ny<br>BIOS.                                                                                                    |
|                 | Replicated Setup                       | Save to Removable Media                                                                                                    |
|                 |                                        | Lagrer systemkonfigurasjonen, iberegnetCMOS,<br>på en formatert 1,44 MB diskett, en USB<br>flash-medieenhet eller en diskettlignende enhet<br>(en datalagringsenhet som er satt til å emulere<br>en diskettstasjon). |
|                 |                                        | Restore from Removable Media                                                                                                    |
|                 |                                        | Gjenoppretter systemkonfigurasjon fra<br>en diskett, en USB flash-medieenhet eller<br>en diskettlignende enhet.                                                                                                    |
| 🔊 Støtte for be | estemte Computer Setup-alterna         | ativer kan variere med de forskielliae                                                                                                    |

## Computer Setup

maskinkonfigurasjoner. denige

| Menyvalg   | Alternativ                 | Beskrivelse                                                                                                    |
|------------|----------------------------|----------------------------------------------------------------------------------------------------|
| File       | Default Setup              | Save Current Settings as Default                                                                                                    |
| (tortsatt) |                            | Lagrer de aktuelle innstillingene for<br>systemkonfigurasjon som standard.                                                                                              |
|            |                            | Restore Factory Settings as Default                                                                                                    |
|            |                            | Gjenoppretter som standard innstillingene<br>for systemkonfigurasjon fra fabrikken.                                                                                     |
|            | Apply Defaults and Exit    | Bruker de aktuelt valgte standardinnstillingene og fjerner alle definerte passord.                                                                                      |
|            | Ignore Changes<br>and Exit | Avslutter Computer Setup uten å ta i bruk<br>eller lagre noen endringer.                                                                                                |
|            | Save Changes and Exit      | Lagrer endringer i systemkonfigurasjonen<br>eller standardinnstillingene og avslutter<br>Computer Setup.                                                                |
| Storage    | Device Configuration       | Fører opp alle installerte BIOS-styrte<br>lagringsenheter.                                                                                                    |
|            |                            | Når en enhet er valgt, vises det detaljert<br>informasjon og alternativer. Følgende alternativer<br>kan bli vist:                                                       |
|            |                            | Diskette Type                                                                                                    |
|            |                            | Identifiserer den høyeste kapasiteten til<br>medietypen som kan godtas av diskettstasjonen.<br>Leggcy Diskette Drives                                                   |
|            |                            | Alternativene er 3,5" 1,44 MB og<br>5,25" 1,2 MB.                                                                                                    |
|            |                            | Drive Emulation                                                                                                    |
|            |                            | Gjør at du kan velge stasjonsemuleringstype<br>for en bestemt lagringsenhet. (Du kan for<br>eksempel gjøre en Zip-stasjon oppstartbar<br>ved å velge diskettemulering.) |

| Menyvalg   | Alternativ           | Beskrivelse                                                           |                                                                                            |
|------------|----------------------|-----------------------------------------------------------------------|--------------------------------------------------------------------------------------------|
| Storage    | Device Configuration | Drive Type                                                            | Emulation Options                                                                          |
| (tortsatt) | (tortsatt)           | ATAPI Zip drive                                                       | None (behandles som<br>Other).                                                             |
|            |                      |                                                                       | Diskette (behandles som<br>en diskettstasjon).                                             |
|            |                      | ATA Hard Disk                                                         | None (behandles som<br>Other)                                                              |
|            |                      |                                                                       | Disk (behandles som<br>harddisk-stasjon)                                                   |
|            |                      | Legacy Diskette                                                       | Ingen emuleringsalternative<br>tilgjengelig.                                               |
|            |                      | CD-ROM                                                                | Ingen emuleringsalternative<br>tilgjengelig.                                               |
|            |                      | ATAPI LS-120                                                          | None (behandles som<br>Other).                                                             |
|            |                      |                                                                       | Diskette (behandles som<br>en diskettstasjon).                                             |
|            |                      | <b>Multisector Tre</b>                                                | ansfers (bare ATA-disker)                                                                  |
|            |                      | Angir hvor mang<br>per multisektor Pl<br>(avhengig av enh<br>8 er 16. | e sektorer som overføres<br>O-operasjon. Alternativene<br>etenes muligheter) er Disabled,  |
|            |                      | Overføringsm                                                          | odus (kun IDE-enheter)                                                                     |
|            |                      | Angir aktiv dataov<br>(avhengig av enl<br>Max PIO, Enhan<br>Max UDMA. | verføringsmodus. Alternativene<br>netenes muligheter) er PIO 0,<br>ced DMA, Ultra DMA 0 og |

| Menyvalg              | Alternativ           | Beskrivelse                                                                                                    |
|-----------------------|----------------------|----------------------------------------------------------------------------------------------------|
| Storage               | Device Configuration | Translation Mode (bare ATA-disker)                                                                                                    |
| (fortsatt) (fortsatt) | (fortsatt)           | Lar deg velge oversettelsesmodusen som skal<br>brukes for enheten. Dette gjør at BIOS får tilgang<br>til disker som er partisjonert og formatert på<br>andre systemer, og kan være nødvendig for<br>brukere med eldre versjoner av UNIX (f.eks.,<br>SCO UNIX versjon 3.2). Alternativene er<br>Automatic, Bit-Shift, LBA Assisted, User og None.                                                                                                    |
|                       |                      | OBS: Vanligvis bør du ikke forandre<br>den oversettelsesmodus som velges<br>automatisk av BIOS. Hvis den valgte<br>oversettelsesmodus ikke er kompatibel<br>med den oversettelsesmodus som var aktiv<br>da disken ble partisjonert og formatert,<br>vil dataene på disken være utilgjengelige.                                                                                                    |
|                       |                      | Default Values IDE/SATA                                                                                                    |
|                       |                      | Gjør det mulig å spesifisere standardverdiene<br>for Multisector Transfers, Transfer Mode og<br>Translation Mode for ATA-enheter.                                                                                                    |
|                       |                      | Translation Parameters (bare ATA-disker)                                                                                                    |
|                       |                      | <ul> <li>Denne funksjonen vises bare når<br/>oversettelsesmodusen er satt på User.</li> <li>Her kan du angi de parameterne (logiske<br/>sylindere, hoder og sektorer per spor) som<br/>brukes av BIOS til å oversette forespørsler om<br/>disk-I/U (fra operativsystemet eller et program)<br/>til begreper som harddisken kan godta. Logiske<br/>sylindere må ikke være flere enn 1024. Antall<br/>hoder må ikke være flere enn 256. Antall<br/>sektorer per spor må ikke være flere enn 63.<br/>Disse feltene kan bare ses og forandres når<br/>oversettelsesmodus er satt til User.</li> </ul> |

| Computer S    | <b>etup</b> (Fortsatt)                                                                                                    |                                                                                                    |
|---------------|----------------------------------------------------------------------------------------------------|----------------------------------------------------------------------------------------------------|
| Menyvalg      | Alternativ                                                                                                    | Beskrivelse                                                                                                    |
| Storage       | Storage Options                                                                                                    | Removable Media Boot                                                                                                    |
| (fortsatt)    | Aktiverer/deaktiverer evnen til å starte<br>systemet fra uttakbare medier.                                                                |                                                                                                    |
|               | Legacy Diskette Write                                                                                                    |                                                                                                    |
|               |                                                                                                    | Aktiverer/deaktiverer evnen til å skrive data<br>til gamle disketter.                                                                                                    |
|               | Når du har lagret endringer til Removable<br>Media Write, vil datamaskinen starte på<br>nytt. Slå maskinen av og deretter på,<br>manuelt. |                                                                                                    |
|               |                                                                                                    | BIOS DMA Data Transfers                                                                                                    |
|               |                                                                                                    | Gjør det mulig å styre hvordan BIOS-diskens<br>I/U-forespørsler behandles. Når "Enable" er<br>valgt, vil BIOS behandle alle ATA-forespørsler<br>om lesning og skrivning på en disk med<br>DMA-dataoverføringer. Når "Disable" er<br>valgt, vil BIOS behandle alle ATA-forespørsler<br>om lesning og skrivning på en disk med<br>PIO-dataoverføringer. |
| Støtte for be | estemte Computer Setup-alter                                                                                                    | nativer kan variere med de forskielliae                                                                                                    |

maskinkonfigurasjoner. ľ leinde

| Menyvalg              | Alternativ                                                                                                    | Beskrivelse                                                                                                    |
|-----------------------|----------------------------------------------------------------------------------------------------|----------------------------------------------------------------------------------------------------|
| Storage               | Storage Options                                                                                                    | SATA Emulation                                                                                                    |
| (fortsatt) (fortsatt) | (fortsatt)                                                                                                    | Gjør det mulig å velge hvordan operativsystemet<br>oppnår tilgang til SATA-kontrolleren og<br>-enhetene.                |
|                       | "Separate IDE Controller" er standardalternativet.<br>Opptil 4 SATA- og 2 PATA-enheter kan aksesseres<br>i denne modusen. SATA- og PATA-kontrollerne<br>fremstår som to atskilte IDE-kontrollere. Bruk dette<br>alternativet med Microsoft Windows 2000<br>og Windows XP.                      |                                                                                                    |
|                       |                                                                                                    | <ul> <li>SATA 0 vises som SATA Primary Device 0</li> </ul>                                                              |
|                       |                                                                                                    | <ul> <li>SATA 1 (om den finnes) vises som SATA<br/>Secondary Device 0</li> </ul>                                        |
|                       |                                                                                                    | <ul> <li>SATA 2 (om den finnes) vises som SATA<br/>Primary Device 1</li> </ul>                                          |
|                       |                                                                                                    | <ul> <li>SATA 3 (om den finnes) vises som SATA<br/>Secondary Device 1</li> </ul>                                        |
|                       | " <u>Combined IDE Controller</u> " er det andre<br>alternativet. Opptil 2 SATA- og 2 PATA-enheter<br>kan aksesseres i denne modusen. SATA- og<br>PATA-kontrollerne fremstår som en kombinert<br>IDE-kontroller. Bruk dette alternativet med<br>Microsoft Windows 98 og eldre operativsystemer. |                                                                                                    |
|                       |                                                                                                    | <ul> <li>PATA Primary Device 0 erstatter SATA 1</li> </ul>                                                              |
|                       |                                                                                                    | • PATA Primary Device 1 erstatter SATA 3                                                                                |
|                       |                                                                                                    | IDE Controller                                                                                                    |
|                       |                                                                                                    | Lar deg aktivere eller deaktivere den primære<br>IDE-kontrolleren. Denne funksjonen støttes kun<br>på enkelte modeller. |

| Menyvalg   | Alternativ      | Beskrivelse                                                                                                    |
|------------|-----------------|----------------------------------------------------------------------------------------------------|
| Storage    | Storage Options | Primary SATA Controller                                                                                                    |
| (fortsatt) | (fortsatt)      | Lar deg aktivere eller deaktivere den primære<br>SATA-kontrolleren.                                                                                                    |
|            |                 | Secondary SATA Controller                                                                                                    |
|            |                 | Lar deg aktivere eller deaktivere den<br>sekundære SATA-kontrolleren. Denne<br>funksjonen støttes kun på enkelte modeller.                                                                                                    |
|            | DPS Self-Test   | Lar deg utføre egentester på ATA-harddisker<br>som kan utføre DPS-egentester (Drive Protectior<br>System).                                                                                                    |
|            |                 | Dette valget vises bare når minst én av<br>stasjonene som kan utføre DPS-egentester,<br>er koblet til systemet.                                                                                                    |
|            | Boot Order      | Lar deg:                                                                                                    |
|            |                 | <ul> <li>Angi i hvilken rekkefølge systemet skal<br/>sjekke de tilkoblede enhetene (som f.eks.<br/>USB flash-medieenhet, diskettstasjon,<br/>harddisk, optisk stasjon eller nettverkskort) fo<br/>å finne et oppstartbart operativsystembilde<br/>Hver av enhetene på listen kan utelukkes<br/>individuelt eller tas med i betraktning som<br/>en oppstartbar kilde for operativsystemet</li> </ul> |
|            |                 | <ul> <li>Angi rekkefølgen til de tilkoblede<br/>harddiskene. Den første harddisken<br/>i rekkefølgen vil ha prioritet i<br/>oppstartssekvensen og vil bli gjenkjent som<br/>stasjon C (hvis det er tilkoblet noen enheter</li> </ul>                                                                                                    |
|            |                 | Tilordning av stasjonsbokstaver under<br>MS-DOS vil kanskje ikke være gyldig etter<br>at et ikke-MS-DOS operativsystem har startet.                                                                                                    |

### ~ 15-. Cat -(111.

10 'y' maskinkonfigurasjoner. ſ

| menyvalg              | Alternativ               | Beskrivelse                                                                                                    |
|-----------------------|--------------------------|----------------------------------------------------------------------------------------------------|
| Storage<br>(fortsatt) | Boot Order<br>(fortsatt) | Snarvei for å overstyre<br>oppstartsrekkefølgen midlertidig                                                                                                    |
|                       |                          | For å starte opp <b>én gang</b> fra en annen<br>enhet enn den standardenheten som er angitt<br>i oppstartsrekkefølgen, starter du datamaskiner<br>på nytt og trykker på <b>F9</b> når skjermlampen<br>lyser grønt. Når POST er ferdig, blir det vist en<br>liste med oppstartbare enheter. Bruk piltastene<br>til å velge den oppstartbare enheten, og trykk<br>på <b>Enter</b> . Datamaskinen starter opp fra den<br>ikke-standard enheten du har valgt, denne<br>ene gangen. |
| Security              | Smartkortalternativer    | Lar deg aktivere/deaktivere smartkortet som skal brukes i stedet for oppstartspassord.                                                                                                    |
|                       | Setup Password           | Lar deg opprette og aktivere et (administrator-)<br>konfigureringspassord.                                                                                                    |
|                       |                          | Hvis det er opprettet et konfigurerings-<br>passord, må det brukes for å forandre<br>Computer Setup-alternativene, foreta en<br>ROM-flash og gjøre endringer i visse plug<br>and play-innstillinger under Windows.                                                                                                    |
|                       |                          | Se Feilsøkingshåndboken på<br>CDen Documentation and Diagnostics<br>for ytterligere informasjon.                                                                                                    |
|                       | Power-On Password        | Lar deg definere og aktivere et oppstartspassord                                                                                                    |
|                       |                          | Se Feilsøkingshåndboken på<br>CDen Documentation and Diagnostics                                                                                                    |

| Menyvalg   | Alternativ                                       | Beskrivelse                                                                                                    |
|------------|--------------------------------------------------|----------------------------------------------------------------------------------------------------|
| Security   | Password Options                                 | Lar deg:                                                                                                    |
| (fortsatt) | (Dette valget vises<br>bare hvis det er definert | <ul> <li>Låse gamle ressurser (vises hvis et<br/>konfigurasjonspassord er definert)</li> </ul>                                                                                                    |
|            | et oppstart- eller<br>konfigurasjonspassord.)    | <ul> <li>Aktivere/deaktivere nettverksservermodus<br/>(vises hvis et oppstartpassord er definert)</li> </ul>                                                                                                    |
|            |                                                  | <ul> <li>Angi om passordet må angis for varmstart<br/>(CTRL+ALT+DEL) (vises dersom et<br/>oppstartpassord er definert)</li> </ul>                                                                                                    |
|            |                                                  | Se Håndbok for administrasjon av<br>bordmodeller på CDen Documentation and<br>Diagnostics for ytterligere informasjon.                                                                                                    |
|            | Smart deksel                                     | Lar deg:                                                                                                    |
|            |                                                  | <ul> <li>Låse/låse opp deksellåsen.</li> </ul>                                                                                                    |
|            |                                                  | <ul> <li>Sette sensoren for dekselfjerning<br/>(Cover Removal Sensor) på Disable/<br/>Notify User/ Setup Password.</li> </ul>                                                                                                    |
|            |                                                  | Notify User melder fra til brukeren om<br>at sensoren har oppdaget at dekselet<br>har vært fjernet. Setup Password krever<br>at konfigureringspassordet angis for å<br>starte opp datamaskinen hvis sensoren<br>oppdager at dekselet har vært fjernet. |
|            |                                                  | Denne funksjonen støttes kun på enkelte<br>modeller. Se Håndbok for administrasjon<br>av bordmodeller på CDen Documentation<br>and Diagnostics for ytterligere informasjon.                                                                            |

### -Cat /E a reta <u>ا</u>للہ م ....

| Menyvalg   | Alternativ           | Beskrivelse                                                                                                    |
|------------|----------------------|----------------------------------------------------------------------------------------------------|
| Security   | Embedded Security    | Lar deg:                                                                                                    |
| (tortsatt) |                      | <ul> <li>Aktivere/deaktivere Embedded<br/>Security-enheten</li> </ul>                                                                                                    |
|            |                      | <ul> <li>Tilbakestille enheten til fabrikkinnstillingen</li> </ul>                                                                                                    |
|            |                      | <ul> <li>Aktivere/deaktiverestøtteforautentifisering<br/>ved oppstart. (enkelte modeller)</li> </ul>                                                                                                    |
|            |                      | <ul> <li>Tilbakestille legitimasjonsbeskrivelse<br/>for godkjennelse. (enkelte modeller)</li> </ul>                                                                                                    |
|            |                      | Denne funksjonen støttes kun på enkelte<br>modeller. Se Håndbok for administrasjon<br>av bordmodeller på CDen Documentation<br>and Diagnostics for ytterligere informasjon.                                                                                                    |
|            | Device Security      | Tilgjengelig enhet/skjult enhet                                                                                                    |
|            |                      | • Serielle porter                                                                                                    |
|            |                      | <ul> <li>Parallellport</li> </ul>                                                                                                    |
|            |                      | <ul> <li>USB-porter i front</li> </ul>                                                                                                    |
|            |                      | <ul> <li>Systemlyd</li> </ul>                                                                                                    |
|            |                      | <ul> <li>Intern høyttaler (enkelte modeller)<br/>(har ingen virkning på eksterne høyttalere</li> </ul>                                                                                                    |
|            |                      | Nettverkskontrollere (enkelte modeller)                                                                                                    |
|            |                      | <ul> <li>MultiBay-enheter (enkelte modeller)</li> </ul>                                                                                                    |
|            |                      | <ul> <li>SMBus-kontroller (enkelte modeller)</li> </ul>                                                                                                    |
|            |                      | <ul> <li>SCSI-kontrollere (enkelte modeller)</li> </ul>                                                                                                    |
|            |                      | • Embedded security-enhet (enkelte modeller                                                                                                    |
|            | Network Service Boot | Aktiverer/deaktiverer datamaskinens evne til å<br>starte opp fra et operativsystemet som er installer<br>på en nettverksserver. (Denne funksjonen<br>er kun tilgjengelig på NIC-modeller;<br>nettverkskontrolleren må stå på PCI-bussen<br>eller være innebygd på systemkortet.) |

maskinkonfigurasjoner.

| Menyvalg   | Alternativ                                | Beskrivelse                                                                                                    |
|------------|-------------------------------------------|----------------------------------------------------------------------------------------------------|
| Security   | System IDs                                | Lar deg definere:                                                                                                    |
| (fortsatt) |                                           | <ul> <li>Verdikode (identifikator på 18 byte)<br/>og eieretikett (identifikator på 80 byte<br/>som vises under POST).</li> </ul>                                                                                                    |
|            |                                           | Se Håndbok for administrasjon av<br>bordmodeller på CDen Documentation<br>and Diagnostics for ytterligere<br>informasjon.                                                                                                    |
|            |                                           | <ul> <li>Chassisserienummer eller Universal<br/>Unique Identifier (UUID)-nummer. UUID<br/>kan bare oppdateres hvis gjeldende<br/>chassisserienummer er ugyldig. (Disse<br/>ID-numrene defineres vanligvis i fabrikken<br/>og brukes som en unik identifikasjon<br/>av systemet.)</li> </ul>                                                                    |
|            |                                           | <ul> <li>Nasjonal innstilling for tastatur<br/>(f.eks. engelsk eller norsk) for inntasting<br/>av systemidentifikasjon.</li> </ul>                                                                                                    |
|            | DriveLock-sikkerhet<br>(enkelte modeller) | Lar deg tilordne eller endre et hoved- eller<br>brukerpassord for harddisker. Når denne<br>funksjonen er aktivert, blir brukeren bedt om å<br>angi ett av DriveLock-passordene under POST.<br>Hvis ingen av passordene angis riktig, vil<br>harddisken forbli utilgjengelig inntil et av<br>passordene blir angitt riktig under en senere<br>kaldstartsekvens. |
|            |                                           | Dette valget vises bare når minst én av<br>stasjonene som støtter DriveLock-funksjonen<br>er koblet til systemet.                                                                                                    |
|            |                                           | Se Håndbok for administrasjon av<br>bordmodeller på CDen Documentation and<br>Diganostics for ytterligere informasion.                                                                                                    |

### -(Forteatt) .... Cat

| Alternativ                                         | Beskrivelse                                                                                                    |
|----------------------------------------------------|----------------------------------------------------------------------------------------------------|
| OS-sikkerhet<br>(enkelte modeller)                 | <ul> <li>Data Execution Prevention (enkelte modeller)<br/>(enable/disable) Bidrar til å hindre<br/>sikkerhetsbrudd i operativsystemet.</li> </ul>                       |
|                                                    | Dette valget er kun gjeldende hvis<br>prosessoren og operativsystemet som<br>brukes, omfatter og bruker denne<br>funksjonen.                                            |
|                                                    | <ul> <li>Intel Virtualization Technology (enkelte<br/>modeller) (enable/disable) Endring av<br/>denne innstillingen slår datamaskinen<br/>av og så på igjen.</li> </ul> |
|                                                    | Dette valget er kun gjeldende hvis<br>prosessoren og operativsystemet som<br>brukes, omfatter og bruker denne<br>funksjonen.                                            |
| Data Execution<br>Prevention (enkelte<br>modeller) | Enable/Disable                                                                                                    |
|                                                    | Modusen Data Execution Prevention bidrar til<br>å unngå sikkerhetsbrudd i operativsystemet.                                                                             |
|                                                    | Dette valget er kun gjeldende hvis<br>prosessoren og operativsystemet som<br>brukes, omfatter og bruker modusen<br>Data Execution Prevention.                           |
|                                                    | Alternativ<br>OS-sikkerhet<br>(enkelte modeller)<br>Data Execution<br>Prevention (enkelte<br>modeller)                                                                  |

| Menyvalg               | Alternativ                                        | Beskrivelse                                                                                                    |
|------------------------|---------------------------------------------------|----------------------------------------------------------------------------------------------------|
| Security<br>(fortsatt) | Master Boot Record<br>Security (enkelte modeller) | Lar deg aktivere eller deaktivere Master Boot<br>Record (MBR)-sikkerhet.                                                                                                    |
|                        |                                                   | Når dette alternativet er aktivert, avslår BIOS<br>alle forespørsler om å skrive til MBR på gjeldende<br>oppstartbare disk. Hver gang datamaskinen<br>slås på eller startes på nytt, sammenligner<br>BIOS den gjeldende oppstartbare diskens<br>MBR med den tidligere lagrede MBR. Hvis<br>det oppdages endringer, får du valget mellom<br>å lagre MBR på gjeldende oppstartbare disk,<br>gjenopprette den tidligere lagrede MBR eller<br>deaktivere MBR-sikkerhet. Du må kjenne<br>konfigureringspassordet, hvis dette er definert |
|                        |                                                   | Du må deaktivere (MBR)-sikkerhet før<br>du med hensikt forandrer formatering<br>eller partisjonering av gjeldende<br>oppstartbare disk. Flere diskverktøy<br>(som for eksempel FDISK og FORMAT)<br>forsøker å oppdatere MBR.                                                                                                    |
|                        |                                                   | Hvis MBR-sikkerhet er aktivert og<br>disktilgangen betjenes av BIOS,<br>blir forespørsler om å skrive til MBR<br>avslått, og det vises en feilmelding.                                                                                                    |
|                        |                                                   | Hvis MBR-sikkerhet er aktivert og<br>disktilgangen betjenes av operativsystemet,<br>vil enhver forandring i MBR bli oppdaget<br>av BIOS ved neste omstart, og det blir<br>vist en varselmelding om MBR-sikkerhet.                                                                                                    |
|                        | Save Master Boot<br>Record (enkelte<br>modeller)  | Lagrer en sikkerhetskopi av gjeldende<br>oppstartbare disks hovedoppstartssektor<br>(Master Boot Record).                                                                                                    |
|                        | -                                                 | > Visco kun huis AARD sikkashat an aktivast                                                                                                    |

| Menyvalg                                               | Alternativ                                       | Beskrivelse                                                                                                    |
|--------------------------------------------------------|--------------------------------------------------|----------------------------------------------------------------------------------------------------|
| Security Restore Master<br>(fortsatt) Record (enkelter | Restore Master Boot<br>Record (enkelte modeller) | Boot Gjenoppretter sikkerhetskopien av<br>modeller) hovedoppstartssektoren (MBR) til gjeldende<br>oppstartbare disk.                                                                                                    |
|                                                        |                                                  | <ul> <li>Vises kun hvis alle de følgende<br/>betingelsene oppfylles:</li> <li>MBR-sikkerhet er aktivert.</li> <li>Det er blitt lagret en sikkerhetskopi<br/>av MBR tidligere.</li> <li>Den gjeldende oppstartbare disken er<br/>den samme disken som sikkerhetskopien<br/>av MBR var lagret fra.</li> </ul>                                       |
|                                                        |                                                  | OBS: Gjenoppretting av en tidligere<br>lagret MBR etter at et diskverktøy eller<br>operativsystemet har endret MBR, kan<br>gjøre dataene på disken utilgjengelige.<br>Du bør gjenopprette en tidligere lagret<br>MBR bare hvis du er helt sikker på at den<br>gjeldende oppstartbare diskens MBR er<br>blitt ødelagt eller er infisert med virus. |

| Menyvalg       | Alternativ                   | Beskrivelse                                                                                                    |
|----------------|------------------------------|----------------------------------------------------------------------------------------------------|
| Strømforsyning | OS Power Management          | <ul> <li>Runtime Power Management –<br/>Enable/Disable. Gjør at visse<br/>operativsystemer kan redusere<br/>prosessorspenningen og -frekvensen<br/>når gjeldende programvarelast ikke<br/>krever hele kapasiteten til prosessoren.</li> </ul> |
|                |                              | <ul> <li>Idle Power Savings – Extended/Normal.<br/>Gjør at visse operativsystemer kan<br/>redusere prosessorens strømforbruk<br/>når prosessoren er i ventemodus.</li> </ul>                                                                  |
|                |                              | <ul> <li>ACPI S3 Support – Aktiverer eller<br/>deaktiverer ACPI S3-støtte.</li> </ul>                                                                                                    |
|                |                              | <ul> <li>ACPI S3 Hard Disk Reset – Hvis dette<br/>aktiveres, sørger BIOS for at harddisker<br/>er klare til å ta imot kommandoer etter<br/>gjenoppretting fra S3 før kontrollen<br/>returneres til operativsystemet.</li> </ul>               |
|                |                              | <ul> <li>ACPI S3 PS2 Mouse Wakeup – Aktiverer<br/>eller deaktiverer oppvåkning fra S3 på<br/>grunn av aktivitet med PS2-mus.</li> </ul>                                                                                                    |
|                |                              | <ul> <li>USB Wake on Device Insertion (enkelte<br/>modeller) – Gjør det mulig for systemet<br/>å våkne opp fra ventemodus når det<br/>settes inn en USB-enhet.</li> </ul>                                                                     |
|                | Hardware Power<br>Management | SATA power managment aktiverer eller<br>deaktiverer SATA-buss og/eller enhetstrømstyring                                                                                                    |
|                | Thermal                      | <ul> <li>Fan idle mode – Dette søylediagrammet<br/>styrer minste tillatte viftehastighet.</li> </ul>                                                                                                    |
|                |                              | Dette innstillingen endrer bare minimal<br>viftehastighet. Viftene kontrolleres fortsatt<br>automatisk.                                                                                                    |

### ~ Col. /E a reta -----.....۱

| Menyvalg              | Alternativ       | Beskrivelse                                                                                                    |
|-----------------------|------------------|----------------------------------------------------------------------------------------------------|
| Advanced*             | Power-On Options | Lar deg definere:                                                                                                    |
| *Kun for<br>avanserte |                  | <ul> <li>POST-modus (QuickBoot, FullBoot eller<br/>FullBoot med 1 til 30 dagers mellomrom).</li> </ul>                                                                                                    |
| brukere.              |                  | <ul> <li>POST-meldinger (aktivere/deaktivere).</li> </ul>                                                                                                    |
|                       |                  | <ul> <li>F9-ledetekst (aktivere/deaktivere eller<br/>skjult/vist). Aktivering av denne funksjonen<br/>gjør at teksten "F9 = Boot Menu" vises<br/>under POST. Deaktivering av denne<br/>funksjonen gjør at teksten ikke vises.<br/>Men et trykk på F9-tasten vil likevel<br/>gi tilgang til skjermbildet Shortcut Boot<br/>[Order] Menu. Se Storage &gt; Boot Order<br/>hvis du vil ha mer informasjon.</li> </ul> |
|                       |                  | <ul> <li>F10-ledetekst (aktivere/deaktivere eller<br/>skjult/vist). Aktivering av denne funksjonen<br/>gjør at teksten "F10 = Setup" vises under<br/>POST. Deaktivering av denne funksjonen<br/>gjør at teksten ikke vises. Men et trykk<br/>på F10-tasten vil likevel gi tilgang til<br/>Setup-skjermbildet.</li> </ul>                                                                                          |
|                       |                  | <ul> <li>F12-ledetekst (aktivere/deaktivere eller<br/>skjult/vist). Aktivering av denne funksjonen<br/>gjør at teksten "F12 = Network Service<br/>Boot" vises under POST. Deaktivering<br/>av denne funksjonen gjør at teksten ikke<br/>vises. Men et trykk på F12-tasten vil likevel<br/>tvinge systemet til å forsøke en oppstart fra<br/>nettverket.</li> </ul>                                                |

| Menyvalg                                                                 | Alternativ                                   | Beskrivelse                                                                                                    |
|--------------------------------------------------------------------------|----------------------------------------------|----------------------------------------------------------------------------------------------------|
| Menyvalg<br>Advanced*<br>(fortsatt)<br>*Kun for<br>avanserte<br>brukere. | Alternativ<br>Power-On Options<br>(fortsatt) | <ul> <li>Beskrivelse</li> <li>Lar deg definere: <ul> <li>Option ROM prompt (aktivere/deaktivere).</li> <li>Aktivering av denne funksjonen får systemet til å vise en melding før lasting av opsjon-ROMer. (Denne funksjonen støttes kun på enkelte modeller.)</li> <li>Remote Wakeup-oppstartskilde (ekstern server/lokal harddisk)</li> <li>After Power Loss (off/on/previous state): Dette alternativet settes "på".</li> <li>Off – gjør at datamaskinen forblir av når strømmen kommer tilbake etter strømbruddet.</li> </ul> </li> </ul>                                                                                                    |
|                                                                          |                                              | <ul> <li>On – gjør at datamaskinen slår seg på<br/>automatisk så snart strømmen kommer<br/>tilbake etter strømbruddet.</li> <li>On – gjør det mulig å slå på datamaskinen<br/>med bryteren på en strømskinne, hvis<br/>datamaskinen er koblet til en elektrisk<br/>strømskinne.</li> <li>Previous state – gjør at datamaskinen slås<br/>på automatisk så snart strømmen kommer<br/>til a det er strømster strømmen kommer</li> </ul>                                                                                                    |
|                                                                          |                                              | <ul> <li>Hvis du slår av datamaskinen med bryteren<br/>på en strømskinne, vil du ikke kunne<br/>bruke funksjonene Suspend eller Sleep<br/>eller funksjonene til Remote Management.</li> <li>POST Delay (None, 5, 10, 15 eller<br/>20 seconds). Aktivering av denne funksjonen<br/>tilføyer en forsinkelse til POST-prosessen<br/>etter brukerens ønske. Denne forsinkelsen<br/>er iblant nødvendig for enkelte harddisker<br/>på PCI-kort som får farten opp svært<br/>langsomt; så langsomt at de ikke er klare<br/>til oppstart når POST er ferdig. POST-<br/>forsinkelsen gir deg også mer tid til å velge<br/>F10-tasten for å starte Computer Setup.</li> </ul> |

| Menyvalg                                                                 | Alternativ                                   | Beskrivelse                                                                                                    |
|--------------------------------------------------------------------------|----------------------------------------------|----------------------------------------------------------------------------------------------------|
| Menyvalg<br>Advanced*<br>(fortsatt)<br>*Kun for<br>avanserte<br>brukere. | Alternativ<br>Power-On Options<br>(fortsatt) | <ul> <li>Beskrivelse</li> <li>Lar deg definere: <ul> <li>I/O APIC Mode (aktivere/deaktivere).</li> <li>Aktivering av denne funksjonen gjør at Microsoft Windows-operativsystemer kan kjøres optimalt. Denne funksjonen må deaktiveres for at visse ikke-Microsoft operativsystemer skal fungere ordentlig.</li> <li>Hyper-threading (aktivere/deaktivere).</li> <li>Set Up Browse Mode (enable/disable) (enkelte modeller). Ved å aktivere denne funksjonen kan du vise Computer Setup, men ingen endringer kan foretas uten at du taster inn konfigurasjonspassordet.</li> <li>Limit CPUID Maximum Value to 3. Begrenser antall CPUID-funksjoner som rapporteres av mikroprosessoren. Aktiver denne funksjonen ved oppstart til WinNT.</li> <li>ACPI/USB Buffers @ Top of Memory (aktivere/deaktivere). Aktivering av denne funksjonen plasserer USB-minnebuffere</li> </ul> </li> </ul> |
|                                                                          |                                              | øverst i minnet. Fordelen med dette er at<br>noe av minnet under 1 MB blir frigjort for<br>bruk av opsjon-ROMer. Ulempen er at den<br>populære minnebehandleren HIMEM.SYS<br>ikke fungerer ordentlig når det er USB-buffere<br>øverst i minnet OG systemet har 64 MB<br>eller mindre RAM.                                                                                                    |
|                                                                          | Execute Memory Test<br>(enkelte modeller)    | Starter datamaskinen på nytt og utfører<br>POST-minnetesten.                                                                                                    |
|                                                                          | BIOS Power-On                                | Gjør det mulig å programmere datamaskinen til<br>å slå seg på gutomatisk på tidspunktet dy gnair.                                                                                                    |

| composer s                          |                                  |                                                                                                    |
|-------------------------------------|----------------------------------|----------------------------------------------------------------------------------------------------|
| Menyvalg                            | Alternativ                       | Beskrivelse                                                                                                    |
| Advanced*<br>(fortsatt)<br>*Kun for | Onboard Devices                  | Lar deg definere ressurser for eller deaktivere<br>installerte systemenheter (diskettkontroller,<br>seriell port eller parallell port).                                                            |
| avanserte<br>brukere.               | PCI-enheter                      | <ul> <li>Viser en liste over nåværende installerte<br/>PCI-enheter og deres IRQ-innstillinger.</li> </ul>                                                                                          |
|                                     |                                  | <ul> <li>Lar deg omkonfigurere IRQ-innstillinger for<br/>disse enhetene eller deaktivere dem helt.<br/>Disse innstillingene har ingen virkning<br/>under et APIC-basert operativsystem.</li> </ul> |
|                                     | PCI VGA Configuration            | Vises kun dersom det finnes flere<br>PCI-videoadaptere i systemet. Lar deg spesifisere<br>hvilken VGA-kontroller som skal være "oppstarts-"<br>eller primær VGA-kontroller.                        |
|                                     |                                  | For å se denne oppføringen må du<br>aktivere Integrated Video (Advanced ><br>Device Options), lagre endringene<br>(Save Changes) og avslutte (Exit).                                               |
|                                     | Bus Options                      | Gjør det mulig å aktivere eller deaktivere<br>følgende på enkelte modeller:                                                                                                    |
|                                     |                                  | <ul> <li>PCI SERR#-generering.</li> </ul>                                                                                                    |
|                                     |                                  | <ul> <li>PCI VGA-palettsnoking, som<br/>angir VGA-palettsnokingbiten i<br/>PCI-konfigurasjonsområdet. Dette<br/>er kun nødvendig når det er mer<br/>enn én grafikkontroller installert.</li> </ul> |
| Statte for be                       | stemte Computer Setup-alternativ | ver kan variere med de forskiellige                                                                                                    |

| <b>Computer Setu</b> | <b>p</b> (Fortsatt) |
|----------------------|---------------------|
|----------------------|---------------------|

| Menyvalg               | Alternativ     | Beskrivelse                                                                                                    |
|------------------------|----------------|----------------------------------------------------------------------------------------------------|
| Advanced*              | Device Options | Lar deg definere:                                                                                                    |
| (fortsatt)<br>*Kun for |                | <ul> <li>Printer mode (Bi-Directional, EPP + ECP,<br/>Output Only).</li> </ul>                                                                                                    |
| avanserte              |                | <ul> <li>Num Lock-tilstand ved oppstart (av/pd</li> </ul>                                                                                                    |
| DIUKEIE.               |                | <ul> <li>S5 Wake on LAN (aktivere/deaktivere).</li> </ul>                                                                                                    |
|                        |                | <ul> <li>For å deaktivere funksjonen Wake on LAN<br/>når datamaskinen er i av-tilstand (S5),<br/>bruker du piltastene (venstre og høyre) til<br/>å velge menyen Advanced &gt; Device<br/>Options og sette S5 Wake on Lan på<br/>"Disable". Dermed oppnår du det lavest<br/>mulige strømforbruket på datamaskinen<br/>i løpet av S5. Dette påvirker ikke<br/>datamaskinens evne til å aktiveres<br/>fra suspend- eller dvaletilstand ved<br/>LAN-aktivitet, men forhindrer at den<br/>våkner fra S5-tilstand via nettverket.<br/>Dette påvirker ikke nettverksforbindelsen<br/>når datamaskinen er på.</li> </ul> |
|                        |                | <ul> <li>Hvis det ikke trengs noen nettverkskobling,<br/>må du deaktivere nettverkskontrolleren<br/>(NIC) fullstendig ved hjelp av piltastene<br/>(venstre og høyre) og velge menyen<br/>Security &gt; Device Security.</li> <li>Sett Network Controller-alternativet<br/>på "Device Hidden." Dette forhindrer<br/>at nettverkskontrolleren brukes av<br/>operativsystemet, og reduserer<br/>datamaskinens strømforbruk i S5-tilstand.</li> </ul>                                                                                                    |
|                        |                | Processor cache (aktivere/deaktivere)                                                                                                    |

### -... IE. ш١ .

| Menyvalg                                        | Alternativ                                                                                                    | Beskrivelse                                                                                                    |
|-------------------------------------------------|----------------------------------------------------------------------------------------------------|----------------------------------------------------------------------------------------------------|
| Advanced*                                       | Device Options                                                                                                    | Lar deg definere:                                                                                                    |
| (fortsatt)<br>*Kun for<br>avanserte<br>brukere. | (fortsatt)                                                                                                    | <ul> <li>Unike blinkemønstre for hviletilstand.<br/>Lar deg velge et LED-blinkemønster som<br/>unikt identifiserer hver hviletilstand.</li> <li>1 blink etterfulgt av en pause på 2 sek. = S2<br/>2 blink etterfulgt av en pause på 2 sek. = S2<br/>3 blink etterfulgt av en pause på 2 sek. = S2</li> </ul> |
|                                                 | <ul> <li>Integrated Video (enable/disableenable/<br/>disable). Gjør det mulig å bruke integrert<br/>video og PCI Up Solution-video samtidig<br/>(tilgjengelig bare på enkelte modeller).</li> </ul> |                                                                                                    |
|                                                 | Når Integrated Video er aktivert og<br>endringene lagret, vises et nytt menyelement<br>under Advanced for å gjøre det mulig<br>å velge den primære VGA-kontrollerens<br>videoenhet.                 |                                                                                                    |
|                                                 |                                                                                                    | Integrated Video deaktiveres automatisk<br>hvis du setter inn et PCI- eller PCI Express-<br>videokort. Når PCI Express video er på,<br>må Integrated Video forbli deaktivert.                                                                                                    |
|                                                 |                                                                                                    | <ul> <li>Monitor Tracking (aktivere/deaktivere).<br/>Gjør at BIOS kan lagre aktivainformasjon<br/>for skjermen.</li> </ul>                                                                                                    |

maskinkonfigurasjoner.

| Menyvalg                                                     | Alternativ                                 | Beskrivelse                                                                                                    |
|--------------------------------------------------------------|--------------------------------------------|----------------------------------------------------------------------------------------------------|
| Advanced*<br>(fortsatt)<br>*Kun for<br>avanserte<br>brukere. | Device Options<br>(fortsatt)               | Lar deg definere:<br>• NIC PXE Option ROM Download<br>(aktivere/deaktivere). BIOS inneholder<br>et innebygd NIC-opsjons-ROM slik at<br>enheten kan starte opp via nettverket eller<br>fra en PxE-server. Dette brukes vanligvis for<br>å laste ned et firmabilde til en harddisk.<br>NIC-opsjon-ROM tar opp minneplass<br>under 1 MB som vanligvis kalles DCH-plass<br>(DOS Compatibility Hole). Denne plassen<br>er begrenset. Med dette F10-alternativet<br>kan brukerne deaktivere nedlasting av<br>dette innebygde NIC-opsjon-ROM slik at<br>det blir mer DCH-plass for flere PCI-kort<br>som kan trenge opsjon-ROM-plass. Standard<br>er at NIC-opsjon-ROM er aktivert. |
| Støtte for be<br>maskinkonfi                                 | stemte Computer Setup-alter<br>gurasjoner. | nativer kan variere med de forskjellige                                                                                                    |

## Gjenopprette konfigurasjonsinnstillingene

Denne gjenopprettingsmetoden krever at du først utfører kommandoen Save to Removable Media med Computer Setup (F10) før gjenoppretting er nødvendig. (Se "Save to Removable Media" på side 4 i tabellen over alternativer for Computer Setup.)

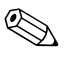

Det anbefales at du lagrer alle endrede innstillinger i datamaskinens konfigurasjon på en diskett, en USB flash-medieenhet eller en diskettlignende enhet (en lagringsenhet satt til å emulere en diskettstasjon) og så oppbevarer disketten eller enheten for eventuell fremtidig bruk.

For å gjenopprette konfigurasjonen, setter du inn disketten, USB flash-medieenheten eller det andre lagringsmediet som emulerer en diskett, med den lagrede konfigurasjonen. Deretter kjører du kommandoen Restore from Removable Media med Computer Setup. (Se "Restore from Removable Media" på side 4 i tabellen over alternativer for Computer Setup.)